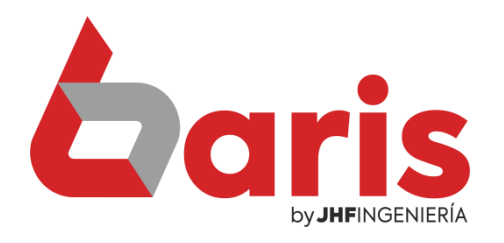

## **Caris** Anular ventas por escritorio

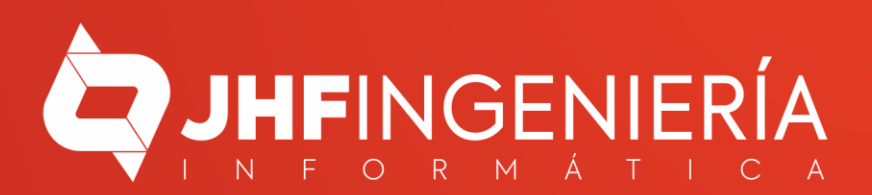

## ANULAR VENTA POR ESCRITORIO

| 🧧 Baris - Sistema de Facturación 🛛 - BS1 IMPO      | RT EXPORT S.A.                          | [Version: 30.92] |
|----------------------------------------------------|-----------------------------------------|------------------|
| Movimientos Compras Procesos Informes Table        | as Utilidades Salir                     |                  |
| 1. Ventas por Mostrador                            |                                         |                  |
| 2. Ventas por Escritorio                           |                                         |                  |
| <ol> <li>Facturación integrada Resumida</li> </ol> | Articulo                                | Presupuesto      |
| <u>4</u> . Informe de Venta                        |                                         |                  |
| 5. Informe de Venta detallado por Articulo         |                                         |                  |
| <u>6</u> . Precio de Venta                         | ▶ 9 I I I I I I I I I I I I I I I I I I |                  |
| <u>7</u> . Gestión de Venta                        |                                         |                  |
|                                                    | NUMBER OF THE OWNER OF THE OWNER OF THE |                  |

Ingrese en [Movimientos/Ventas por Escritorio]

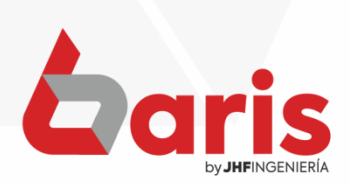

**ANULAR VENTA** POR ESCRITORIO

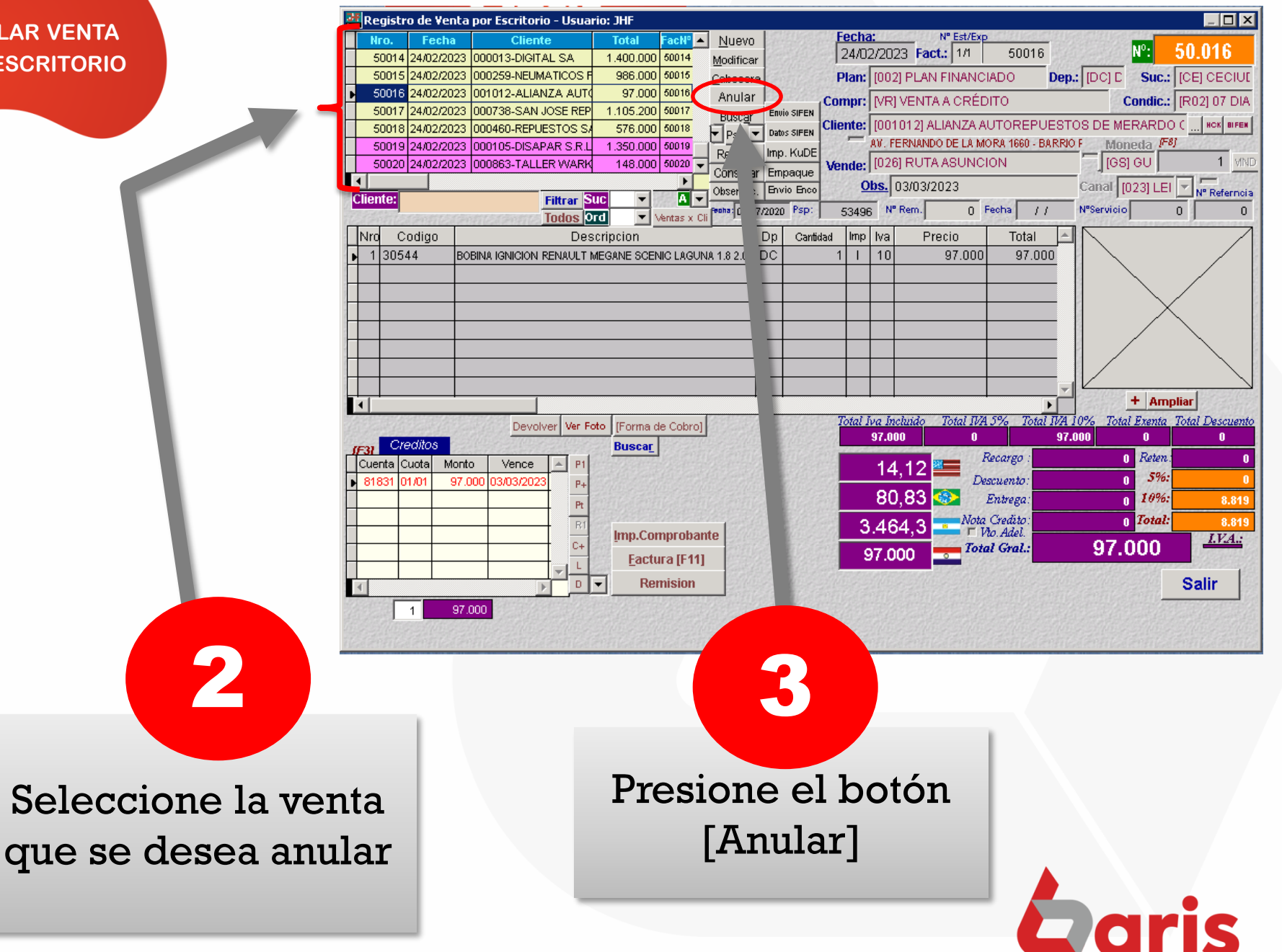

## ANULAR VENTA POR ESCRITORIO

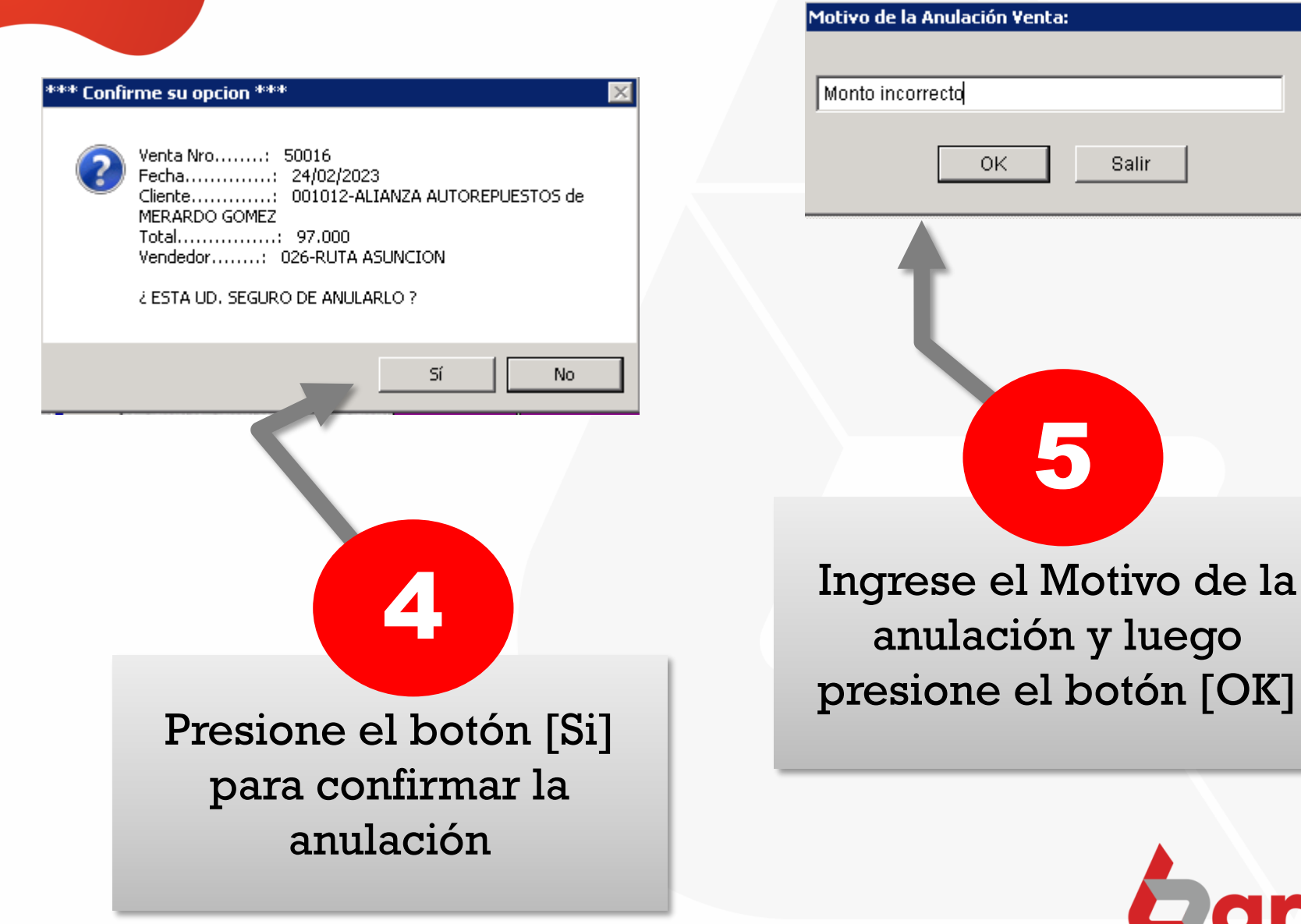

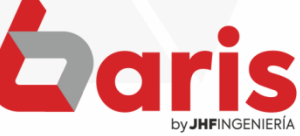

+595 61 571 050
 +595 983 618 040
 +595 981 223 020
 www.jhf.com.py
 jhfpy@hotmail.com
 @jhfingenieria

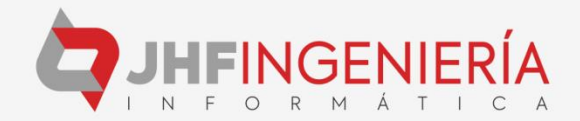